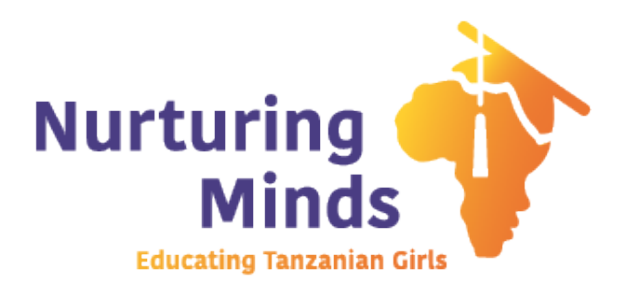

# **How to Register**

A step-by-step guide to register for Nurturing Minds' Walk for Water Questions? Email us at <u>info@nurturingmindsinafrica.org</u>

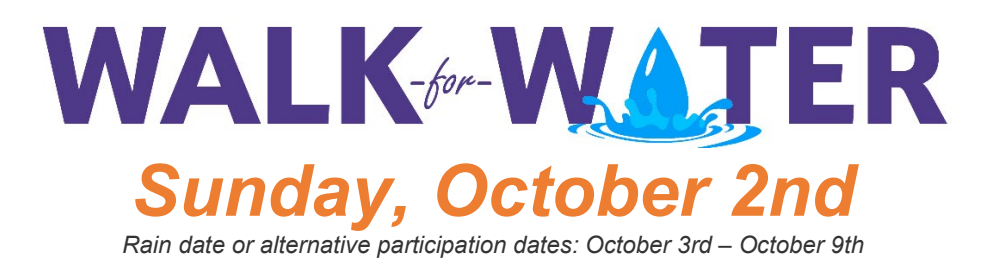

Step 1 Visit: <u>https://www.classy.org/event/2022-walk-for-water/e423730</u>

## Step 2

Click on the yellow 'Register' button.

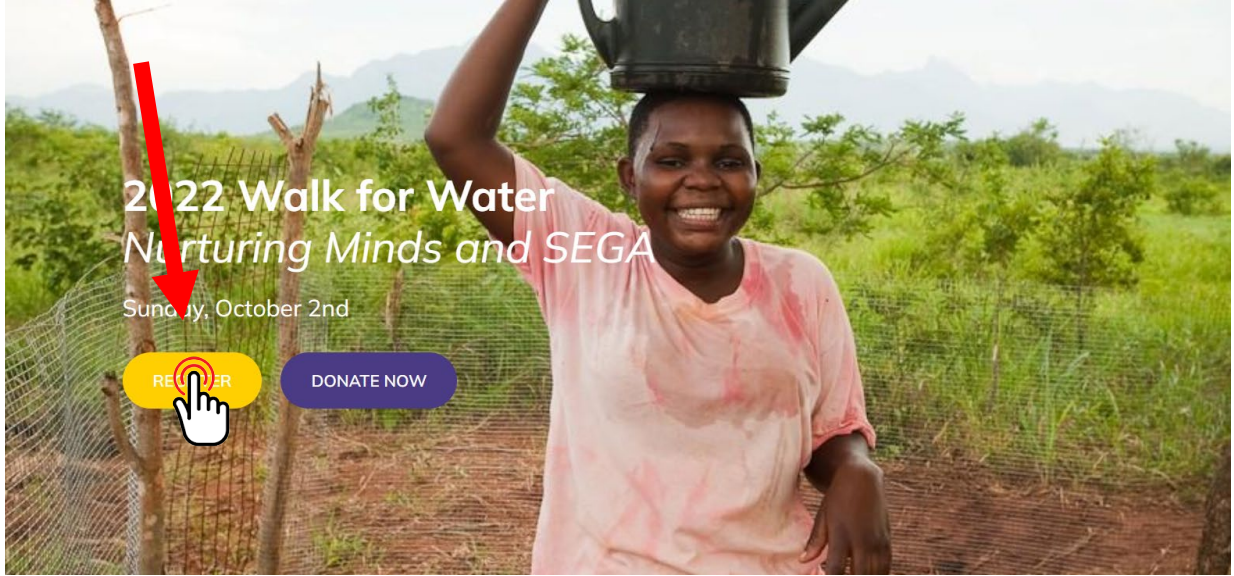

### Step 3

Select if you would like to register **as an individual**, **join an existing team**, or **create a team** of your own. *Note: If you select, 'Join a team' you will be able to search for the team you would like to join.* 

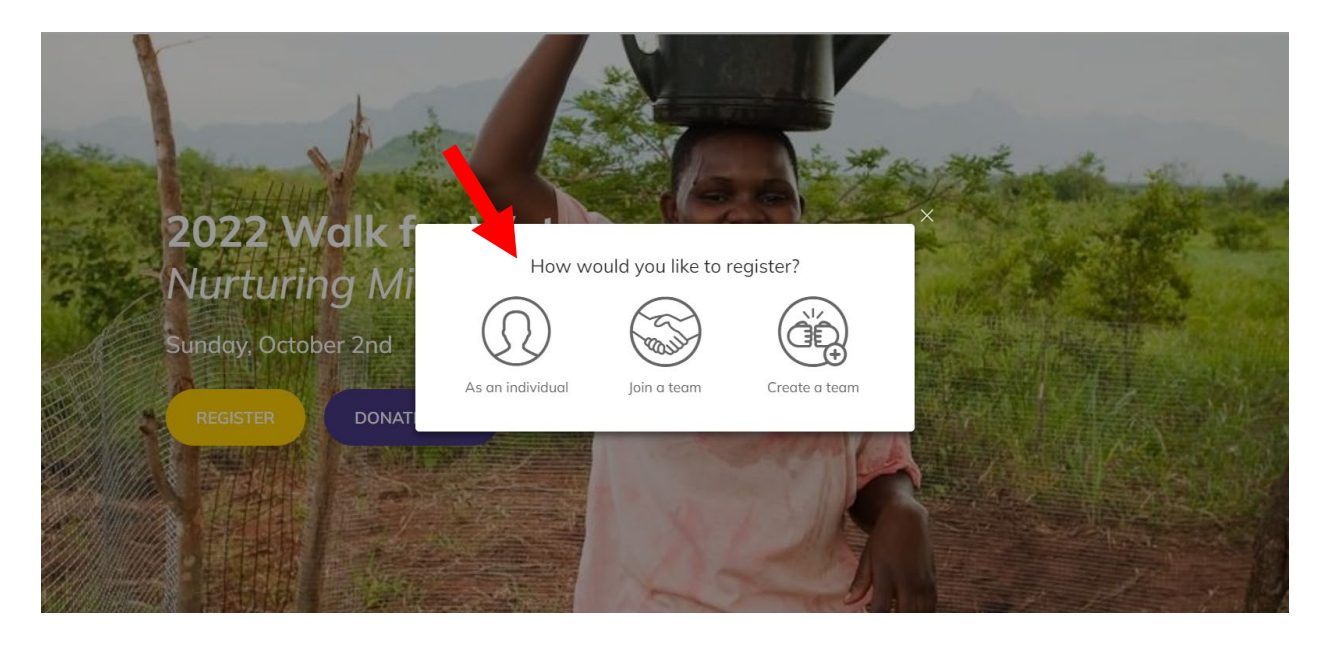

### Step 4

Select your number of registrations and click 'Register'.

| Select registrations      |         |   | Your Orde                       | er                              |
|---------------------------|---------|---|---------------------------------|---------------------------------|
| Registration              | \$50.00 | Î | Registration<br>Attendee 1      | <b>\$50.00</b><br><u>Remove</u> |
|                           | - 1 +   |   |                                 |                                 |
| School Group Registration | \$25.00 |   |                                 |                                 |
|                           | - 0 +   |   | Add a promo code on th<br>Total | te next step<br>\$50.00         |
|                           |         |   | REGISTER                        | (Thu)                           |

#### Step 5

Enter the first name, last name and email address for each person who you are registering for and click 'Next'.

| Complete Registrations                           | Complete Registrations |                           | Your Order        |  |
|--------------------------------------------------|------------------------|---------------------------|-------------------|--|
| Registration                                     |                        | Registration<br>Test Name | \$50.00<br>Remove |  |
| Attendee 1<br>Provide the attendee's information |                        |                           |                   |  |
| First name *                                     |                        |                           |                   |  |
| Test                                             |                        |                           |                   |  |
| Last name *                                      |                        |                           |                   |  |
| Name                                             |                        |                           |                   |  |
| Email*                                           |                        | ADD PROMO CODE            |                   |  |
| test@nurturingmindsinafrica.org                  |                        | Total                     | ¢50.00            |  |
|                                                  |                        | Total                     | \$30.00           |  |
|                                                  |                        | START OVER                |                   |  |
|                                                  | ¥                      |                           | ריייס             |  |

## Step 6

Enter your payment information and click 'Purchase':

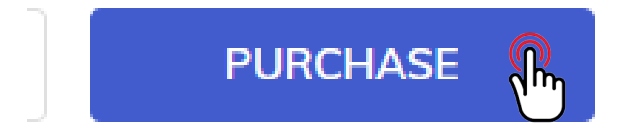

### Step 7

Check your email for your confirmation receipt and instructions on how to set up and share your fundraising page.

Questions? Email us at info@nurturingmindsinafrica.org